## **TUMonline Manual**

In this manual, you will find step-by-step instructions on how to check your study status and Transcript of Records on TUMonline. Ensuring that all required modules are successfully completed until the Master's thesis is essential for tracking your academic progress and meeting graduation requirements. The following sections will guide you through the necessary steps to access and review this information efficiently.

## **STUDY STATUS / CURRICULUM**

- 1. Please log in to <u>TUMonline</u> using your TUM ID
- 2. Click on the application <u>"Study Status / Curriculum"</u>

| Campus-Management<br>Technische Universität | nt-System TUMonline<br>it München |            |                     |                  | • | EN 🔻 |
|---------------------------------------------|-----------------------------------|------------|---------------------|------------------|---|------|
| 쑴 Home                                      |                                   |            |                     |                  |   | ۹    |
| All                                         | applications 👻                    |            |                     |                  |   |      |
| T                                           | Filter by application title       |            |                     |                  |   |      |
| Stu                                         | udies and Courses                 |            |                     |                  |   |      |
| <b>★</b> II.,<br>■.                         | Study Status / Curriculum         | My Studies | Courses             | E Module Catalog |   |      |
| ć                                           | ටා Student Files                  | Calendar   | TUM Degree Programs |                  |   |      |

- 3. On the following page, click on the name of your degree program.
- **4.** In "Curriculum Support," you will find a list of all modules, courses, and exams in a tree-like structure:

| Curriculum Support 2) 39 170 Research on Teaching and Learning (20201, Master's program, current); registered, Academic year 2024/25, Subject-specific semester: 3                                                                                                    |               |         |    |         |     |    |      |    |
|----------------------------------------------------------------------------------------------------|---------------|---------|----|---------|-----|----|------|----|
| Curriculum Semester plan                                                                                                    |               |         |    |         |     |    |      |    |
| Display ✓ Node filter ( All ) ✓ Show my degree programmes                                                                                                    |               |         |    |         |     |    |      |    |
| If you have difficulties registering for a course using the green arrow, please use the applications 'Courses' or 'My studies' for course registration.                                                                                                    |               |         |    |         |     |    |      |    |
| Academic achievements, b                                                                                                    | y: 10.02.2025 | 3:27    |    |         |     |    |      |    |
| Node filter-Name                                                                                                    | rec. sem.     | Credits | WF | Results | Sel | RM | Pass | DF |
| [20201] Research on Teaching and Learning                                                                                                    |               | 120     | 1  |         |     |    | Р    | EN |
| Master's Thesis Research on Teaching and Learning                                                                                                    | 63            | 30      | 1  |         |     |    | P    | EN |
| ED0353 Master's Thesis Research on Teaching and Learning 🖉                                                                                                    |               | 30      | 1  |         |     |    | P    | EN |
| <ul> <li>Required Modules @</li> <li>FED02231 Introduction to Methods in Teaching and Learning Science (#</li> </ul>                                                                                                    | <b>FI</b>     | 5       | 1  |         |     |    | P    |    |
| E ED0224] Institutions in the International Context of Educational Systems (#                                                                                                    |               | 10      | 1  |         |     |    | P    |    |
| Destitutions in the International Context of Educational Systems                                                                                                    | 1             | 10      | 1  |         | N⊽w |    | P    |    |
| A Organization and Management in Educational Systems                                                                                                    | 1.            |         | 1  | L       |     |    |      |    |
| Educational Systems and Achievement: Sociological and Economic Perspectives                                                                                                    | 1.            |         | 1  |         |     |    |      |    |
| A Project Seminar                                                                                                    | 1.            |         | 1  |         |     |    |      |    |
| E House Conceptions of Teaching and Learning Research I was a second second | <u> </u>      | 10      | 1  |         |     |    | Р    |    |
| Models and Theoretical Conceptions of Teaching and Learning Research                                                                                                    | 1.            |         | 1  | L       | N⊽W |    | Р    |    |
| Models and Theoretical Conceptions of Teaching and Learning Research                                                                                                    | 1.            |         | 1  |         |     |    |      |    |
| 🗉 🔺 Qualitative and Quantitative Research Methods of Classroom Research                                                                                                    | 1.            |         | 1  |         |     |    |      |    |
| 🗉 🔺 Planning and Implementation of Research Works in Classroom Research I                                                                                                    | 1.            |         | 1  |         |     |    |      |    |
| 🖽 🌞 [ED0226] Advanced Methods in Teaching and Learning Science 🗷                                                                                                    |               | 5       | 1  |         |     |    | Ρ    |    |
| 🗉 🜞 [ED0227] Educational Institutions and Their Quality Development 🕢                                                                                                    | <b>1</b>      | 10      | 1  |         |     |    | Ρ    |    |
| 🗉 🜞 [ED0228] Teaching and Learning Processes in Classrooms and Instructional Design 🗷                                                                                                    | <u> </u>      | 10      | 1  |         |     |    | Ρ    |    |
| 🖽 🜞 [ED0229] Educational Processes and Outcomes 🗷                                                                                                    | <b>1</b>      | 10      | 1  |         |     |    | Ρ    |    |
| 🖻 💻 Required Modules Pass/Fail Credit Requirements 🖉 10 1                                                                                                    |               |         |    |         |     | Ρ  |      |    |
| 🖽 🌞 [ED0232] Writing and Presentation Skills 🗷                                                                                                    | <u> </u>      | 5       | 1  |         |     |    | Ρ    |    |
| 🗄 🗍 [ED0230] Research on Teaching and Learning: Specialization 🍙 📮 5 1 P                                                                                                    |               |         |    |         |     | Р  |      |    |

5. Please click on the individual elements to expand the tree.

| lcon         | <b>Description</b> |
|--------------|--------------------|
| Orange star  | Module             |
| Red triangle | Courses            |
| Green circle | Exams              |

**6.** You can also use the curriculum to display your degree program's timetable and semester plan:

| X Curriculur<br>39 170 Rese                                                                                                    | n Support /                | earning (20201, Master's p    | rogram, current); r   |
|----------------------------------------------------------------------------------------------------|----------------------------|-------------------------------|-----------------------|
| Curriculum                                                                                                    | Semester plan              |                               |                       |
| Display 🗸                                                                                                    | Show my degree p           | rogrammes                     |                       |
| If you have difficultie                                                                                                    | s registering for a course | using the green arrow, please | e use the application |
| Node filter-Name         1st semester       1         2nd semester       1         3rd semester       1         1       1         1       1         1       1         1       1         1       1         1       1         1       1         1       1         1       1         1       1         1       1         1       1         1       1         1       1         1       1         1       1         1       1         1       1         1       1         1       1         1       1         1       1         1       1         1       1         1       1         1       1         1       1         1       1         1       1         1       1         1       1         1       1         1       1         1       1 |                            | roc com                       |                       |

## **CREATING TRANSCRIPT of RECORDS**

**1.** Please click on the application <u>"Transcripts"</u>

| Exams                                 |                                           |                         |                  |
|---------------------------------------|-------------------------------------------|-------------------------|------------------|
| [ <mark>↓−↓</mark> ] Exams            | Recognitions / Achievement<br>Supplements | ₩ Achievements          | [프프] Transcripts |
| Admission                             |                                           |                         |                  |
| Documents                             | Semester Fees                             | ⊖<br>⊨⊃ Student Dossier | Current Address  |
| TUMcard Passport Photograph<br>Upload | My Applications                           |                         |                  |

2. Click on "print grade report"

| Campus-I<br>Technisch | Management-System TUMonline<br>e Universität München |                          |                    |        |
|-----------------------|------------------------------------------------------|--------------------------|--------------------|--------|
| 🖀 Student             | Performance Records /                                |                          |                    |        |
| Examination           | /Grade Report                                        |                          |                    |        |
| Study ID              | Study programme                                      | Print Examination Report | Print Grade Report |        |
| 1630 39 170           | 20201 Research on Teaching and Learning              | ē                        | Ð                  |        |
|                       |                                                      |                          | Print Grade R      | leport |

**3.** In this document of your transcript, you will see your current total credits, provisional grade, completed modules, and so on.